# FERIENSCHWIMMEN OSTERFERIEN 2025

Kontakt: 0461 85 8800 / info@campusbad-fl.de

Alle Flensburger Kinder der 1. bis 5. Klassen sind eingeladen, an unserem kostenfreien Schwimmkurs in den Osterferien teilzunehmen.

Nichtschwimmer\*innen können das Seepferdchen machen und Fortgeschrittene die Schwimmabzeichen in Bronze und Silber.

Das Ferienschwimmen der Osterferien findet im Campusbad statt:

## Freitag, 11. April bis Freitag 25. April 2025

immer werktags (Mo-Fr), jeweils 30 Minuten

An den gesetzlichen Feiertagen über Ostern (18., 20. und 21. April) findet kein Schwimmkurs statt!

### Anmeldung unter:

https://webshop.campusbad-fl.de/de/customers/login

#### So funktioniert die Anmeldung - Anleitung im Anhang

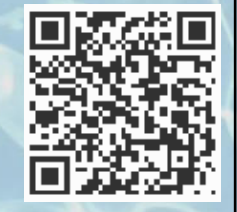

- 1. Als Erziehungsberechtigte/r registrieren
- 2. Kind/er anhand des Buchungscodes (siehe unten) anmelden
- 3. Wunsch-Uhrzeit anhand des Buchungscodes auswählen
- 4. Per Sofort-Mitteilung erfahren, ob Wunschtermin noch frei ist

|                                                | Fortgeschrittene (ab Seepferdchen)                          |                                                                                                    |  |  |
|------------------------------------------------|-------------------------------------------------------------|----------------------------------------------------------------------------------------------------|--|--|
| Buchungscode                                   | Uhrzeit                                                     | Buchungscode                                                                                                    |  |  |
| ZOWF1F<br>.7AURN<br>187IF6<br>08TY87<br>\399N1 | 08.00 - 08.30 Uhr<br>10.15 - 10.45 Uhr<br>13.00 - 13.30 Uhr | WT27V9<br>7XV651<br>BV4KP4                                                                                                    |  |  |
|                                                | uchungscode<br>OWF1F<br>7AURN<br>87IF6<br>98TY87<br>399N1   | uchungscode         Uhrzeit           OWF1F         08.00 - 08.30 Uhr           7AURN         10.15 - 10.45 Uhr           87IF6         13.00 - 13.30 Uhr           98TY87         399N1 |  |  |

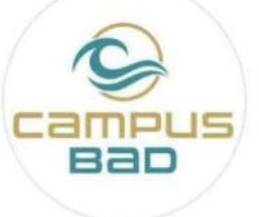

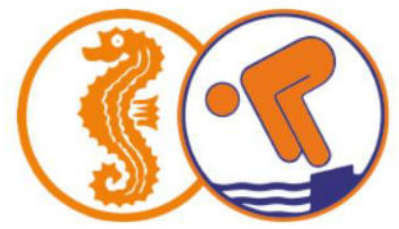

FLENSBURC

Mellem himmel og fjord

#### Anleitung zur Anmeldung

| ← → 🗮 https://webshop.                                                                                                    | campusbad-fl.de/de/courses/                                                                          | Q         | → ▲ C                                                                                                    |
|----------------------------------------------------------------------------------------------------|----------------------------------------------------------------------------------------------------|-----------|----------------------------------------------------------------------------------------------------|
| CANIPUS B<br>Wir haben für Dicl                                                                                                    | n immer einen passenden Kurs! Schau einfa                                                            | ich mal i | rein                                                                                                    |
| Jnser Kursprogramm                                                                                                    |                                                                                                    |           |                                                                                                    |
|                                                                                                    | Baby– und Kleinkinderkurse<br>Hier steht ein Marketingtext                                           | +         | Nächste Kurse<br>Anfänger Schwimmkurs<br>15 Stunden<br>03.09.2019 - 02.10.2019<br>Dienstag 14:45<br>Mittwoch 14:45<br>Mittwoch 14:45                                              |
|                                                                                                    | Kinderschwimmkurse<br>Egal ob Nichtschwimmer oder Schwimmer! Mach Deine<br>Schwimmabzeichen bei uns! | ÷         | © 150,00€ inkl.<br>Badeintritt für den<br>Kurszeitraum*<br>♣ Campusbad Flensburg<br>(Lehrschwimmbecken 2)<br>營 3                                                                  |
| and the second second s | Erwachsenenschwimmkurse<br>Wir machen dich fit für Olympia                                           | ¥         | Antanger Schwimmkurs<br>15 Stunden<br>24.09.2019 - 13.11.2019<br>Dienstag 15:00<br>Mittwoch 15:00<br>Donnerstag 15:00<br>© 150,00 € inkl.<br>Badeintritt für den<br>Kurszeitraum* |
|                                                                                                    | Aqua-Fitnesskurse<br>Fit in jedem Alter                                                              | ¥         | <ul> <li>Campusbad Flensburg<br/>(Lehrschwimmbecken 1)</li> <li>6</li> <li>Anfängerschwimmkurs<br/>für Kinder<br/>07.10.2019 – 18.10.2019</li> <li>Nontag 08.00</li> </ul>        |
|                                                                                                    | Ferienschwimmkurse                                                                                   | ¥         | Mittuod 08:00<br>Donnerstag 08:00<br>Freitag 08:00<br>GI 0,00 €<br>& Campusbad Flensburg<br>(Lehrschwimmbecken 1)<br>📽 29                                                         |

Bitte klicken Sie direkt auf "Login" und anschließend auf "Registrieren" Sofern Sie noch nicht bei uns registriert sind.

| CAMP                                                     |                                              | JRSE +                                      |                                                            | ۲.     | LOCIN     |
|----------------------------------------------------------|----------------------------------------------|---------------------------------------------|------------------------------------------------------------|--------|-----------|
| <ul> <li>Login</li> <li>Bitte loggen Sie sich</li> </ul> | mit dem untenstehenden Formular              | ein. I                                      | Noch keinen Account?<br>Hier können Sie sich registrieren: |        |           |
| E-Mail:*                                                 |                                              | _                                           |                                                            | A, reg | istrieren |
| Tassnort.                                                | Die mit * gekennzeichneten F<br>? Passwort v | elder sind Pflichtfelder<br>ergessen ¥Login |                                                            |        |           |

| CAMPU                                                          |                                                                                                    |                     |                                                       |           |          |          | 1     | LOGIN     |
|----------------------------------------------------------------|----------------------------------------------------------------------------------------------------|---------------------|-------------------------------------------------------|-----------|----------|----------|-------|-----------|
| Zur Registrier<br>Das Mindest<br>Falls Sie z.B.<br>diese Daten | ung, geben Sie bitte hier Ihre perso<br>alter für eine Registrierung betr<br>einen Kurs für Ihr Kind oder eir<br>auf der nächsten Seite eingeget                                                 | ägt<br>n we<br>oen. | nen Daten ein.<br>16 Jahre.<br>iteres Familienmitglie | d bucher  | n möcl   | nten, we | erden |           |
| llgemeine Informat                                             | ionen                                                                                                    |                     | Adresse                                               |           |          |          |       |           |
| E-Mail:*                                                       | maxi@muster.de                                                                                                    |                     |                                                       | 🗌 Firmena | nschrift |          |       |           |
| Anrede:*                                                       | ⊙ Frau                                                                                                    |                     | Straße*                                               | Musterst  | rasse    |          | Nr.   | 1         |
| Titel:                                                         | Titel                                                                                                    |                     | Postleitzahl *                                        | 11111     | Ort      | Musterh  | ausen |           |
| Vorname:                                                       | Maxi                                                                                                    |                     | Land:*                                                | Deutschl  | and      |          |       | ~         |
| Nachname:*                                                     | Muster                                                                                                    |                     |                                                       |           |          |          |       |           |
| Telefon:                                                       | Telefon                                                                                                    |                     |                                                       |           |          |          |       |           |
| Handy:*                                                        | 0171111111                                                                                                    |                     |                                                       |           |          |          |       |           |
| Geburtsdatum*:                                                 | 01.01.1981                                                                                                    | •                   | 0                                                     |           |          |          |       |           |
| Zusätzliche<br>Bemerkung:                                      | Zusätzliche Bemerkung                                                                                                    |                     |                                                       |           |          |          |       |           |
| Newsletter:                                                    |                                                                                                    |                     |                                                       |           |          |          |       |           |
| Kontakt über E-Mail:                                           |                                                                                                    |                     | Û                                                     |           |          |          |       |           |
| Kontakt über SMS:                                              |                                                                                                    |                     | 0                                                     |           |          |          |       |           |
|                                                                | <ul> <li>Hiermit bestätige ich, die<br/>Datenschutzbestimmungen gelesen und<br/>akzeptiert zu haben. *</li> <li>Hiermit bestätige ich, die AGB gelesen und<br/>akzeptiert zu haben. *</li> </ul> | i i                 | >                                                     |           |          |          |       |           |
| Passwort:*                                                     | ******                                                                                                    | 6                   | 0                                                     |           |          |          |       |           |
| Passwort wiederholen:*                                         |                                                                                                    | <b>a</b>            |                                                       |           |          |          |       |           |
|                                                                | Die mit * gekenn:                                                                                                    | zeichn              | eten Felder sind Pflichtfelder                        |           |          |          |       |           |
|                                                                |                                                                                                    |                     |                                                       |           |          |          | 8     | Speichern |

Es folgt die Anmeldung der Eltern / Erziehungsberechtigten.

| CAMPUSBAD                                                                                                    | ₩ KURSE -                                                                                                    | <b>1</b>                                                                               | LOGIN  |
|----------------------------------------------------------------------------------------------------|----------------------------------------------------------------------------------------------------|----------------------------------------------------------------------------------------|--------|
|                                                                                                    |                                                                                                    |                                                                                        |        |
| 🛃 Weitere Personen registrieren                                                                                                    |                                                                                                    |                                                                                        |        |
|                                                                                                    |                                                                                                    |                                                                                        |        |
| Vielen Dank f ür Ihre Registrierung<br>Sie erhalten in K ürze eine E-Mail mit einem Link.<br>zuvor unterbrochenen Stelle fortf ühren.                           | Wenn Sie Ihre E-Mail Adresse durch den Klick auf diesen Lin                                                                                     | k bestätigen, können Sie die Buchung an de                                             | ×<br>r |
| Möchten Sie weitere Personen (<br>Wenn Sie z. B. Kinder oder w<br>verwalten möchten, haben S<br>jederzeit in Ihrem Profil bear<br>Nein, keine weiteren Personen | z. B. Ihre Kinder) hinzufügen?<br>eitere Personen aus Ihrem Haushalt mit<br>ie hier die Möglichkeit, diese mit einzutr<br>beiten.<br>hinzufügen | dem gleichen Account<br>agen. Sie können die Angabe<br>Ja, weitere Personen hinzufüger | n      |

#### Anschließend registrieren Sie Ihr Kind unter "weitere Personen hinzufügen".

|                       | 2                    |                       |                         |                          |                       |            |
|-----------------------|----------------------|-----------------------|-------------------------|--------------------------|-----------------------|------------|
| CAMPUS                | BAD                  | KURSE -               |                         |                          | <b>1</b>              | LOGIN      |
|                       |                      |                       |                         |                          |                       |            |
| Service Person        | en registrieren      |                       |                         |                          |                       |            |
|                       |                      |                       |                         | _                        |                       |            |
| 2. Maren Muster       | ue Personen          |                       |                         | 🖺 Alle weiteren Personen | speichern (Beendet di | e Eingabe) |
| Allgemeine Informat   | ionen                |                       |                         |                          |                       |            |
| Anrede:*              | ⊙ Frau O H           | lerr                  |                         |                          |                       |            |
| Titel:                | Titel                |                       |                         |                          |                       |            |
| Vomame:               | Maren                |                       |                         |                          |                       |            |
| Nachname:*            | Muster               |                       |                         |                          |                       |            |
| Telefon:              | Telefon              |                       |                         |                          |                       |            |
| Handy:                | 0171111111           |                       |                         |                          |                       |            |
| Geburtsdatum*:        | 01.01.2010           | e                     |                         |                          |                       |            |
| Zusätzliche           | Kind kann nicht schw | vimmen                |                         |                          |                       |            |
| Bemerkung:            |                      |                       |                         |                          |                       |            |
| Kontakt über E-Mail:  |                      |                       | 0                       |                          |                       |            |
| Kontakt über SMS:     |                      |                       | 0                       |                          |                       |            |
| Erziehungsberechtigte | Maxi Muster          | ~                     |                         |                          |                       |            |
| Person:               |                      | Die mit * gekennzeich | neten Felder sind Pflic | itfelder                 |                       |            |

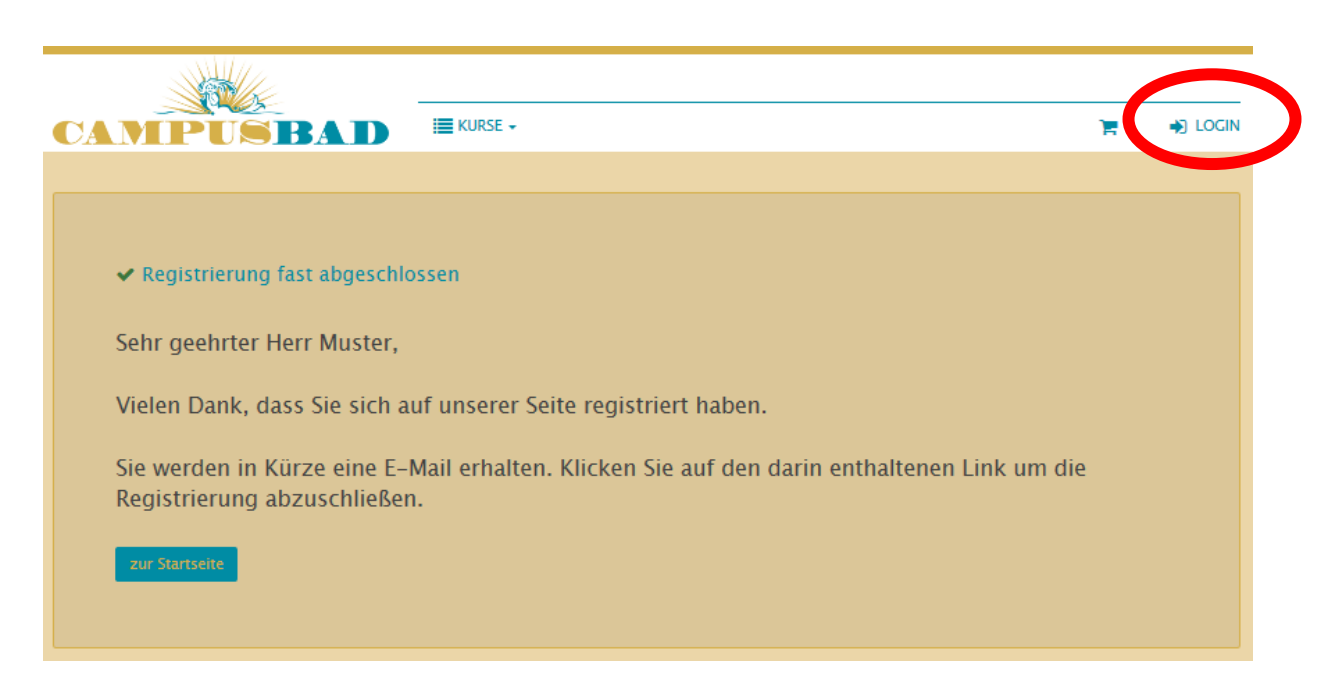

Der Registriervorgang ist damit abgeschlossen, Sie erhalten nun eine E-Mail von uns, die Sie bitte bestätigen und schon können Sie sich auf unserer Kursseite anmelden. Unter "Mein Campusbad" geben Sie den "Exklusiv- Buchungscode für die entsprechende Trainingszeit ein.

| CAMPUSBAI                              |                                                   | 🃜 😋 M. MUSTER 🚽      |
|----------------------------------------|---------------------------------------------------|----------------------|
|                                        |                                                   | Profit               |
| 🍘 Übersicht                            |                                                   | € Hilfe              |
|                                        |                                                   | 🕞 Logout             |
|                                        | Exklusive Angebote für Sie                        |                      |
|                                        |                                                   |                      |
|                                        |                                                   |                      |
| Exklusiv-Buchungscode                  |                                                   |                      |
| Wenn Sie einen exklusiven Buchungscode | e von uns erhalten haben, geben Sie ihn hier ein: |                      |
| Exklusiv-Buchungscode:                 | CBPV4X                                            | Verwenden            |
|                                        |                                                   |                      |
| Profil ( Maxi Muster )                 |                                                   |                      |
|                                        |                                                   |                      |
| 🋔 Profilansicht                        | Person hinzufügen                                 | ☑ Adresse hinzufügen |

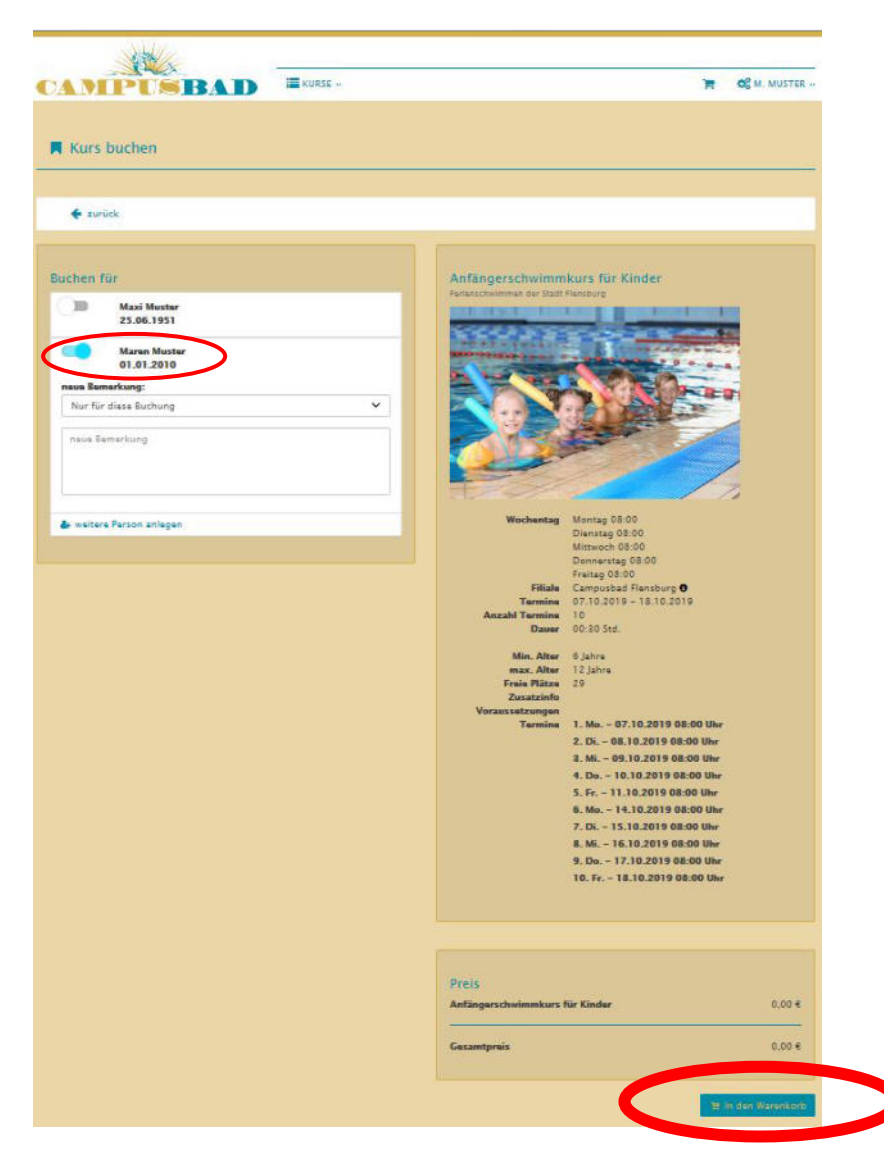

Jetzt wählen Sie nur noch Ihr Kind aus und können noch eine Bemerkung hinzufügen. Und schon können Sie die Buchung abschließen und wir sehen uns beim Training.

| Ser and a second second |                                                                            |            |                   |                    |
|----------------------------------------------------------------------------------------------------|----------------------------------------------------------------------------|------------|-------------------|--------------------|
| CAMPUSBAD                                                                                                    | KURSE                                                                      |            | Ъ                 | 1 OS M. MUSTER -   |
| Warenkorb                                                                                                    |                                                                            |            |                   |                    |
| Ihre Anfrage wurde erfolgreich verarbeit:<br>Der Artikel wurde in den Warenkorb gelegt.                                                                                                    | et                                                                         |            |                   |                    |
| 📽 Wanunkorb Isarun . 🦁 aktualisianan                                                                                                    |                                                                            |            | T an lana pitan   | ø velter einkaufen |
| Kurs: Anfängerschwimmkurs für Kir                                                                                                    | der – Muster, Maren                                                        |            |                   | •                  |
| Produkt                                                                                                    |                                                                            | Stückpreis | Anzahl            | O Gecamtpreis      |
| Teilnahmegebühr<br>Farianstöwimmen die Statt Flansbr<br>& Talinshmar: Frau Maren Muster<br>O Uhrasit: 0304<br>& Korsasteaum: 07.10.2019 – 13<br>Wechentige M. 60.800, 00.30<br># Ort: Campusbad Flansburg – Le                                                                                                    | rg<br>10,2019<br>10, Mil. 08:00, Ds. 08:00, Fr. 08:00<br>Inschwimmbacken 1 | 0,- ¢      | 1                 | 04                 |
| Hinweis                                                                                                    |                                                                            |            |                   |                    |
| Artikal varbleiban max. 60 Minutan im Warankorb :                                                                                                    | nd sind solange für Sie reserviert.                                        |            |                   |                    |
| Zwischansumme:                                                                                                    |                                                                            |            |                   | 0,- €              |
| Versandkosten:                                                                                                    |                                                                            |            |                   | 0,-€               |
| Gezamtsumme (inkl. der gesetzlichen MwSt.):                                                                                                    |                                                                            |            |                   | 0,-€               |
| 🔮 Warenkorb leeren 🛛 😂 aktualisieren                                                                                                    |                                                                            |            | 🙁 aur Kasse gehen | e weiter einkaufen |